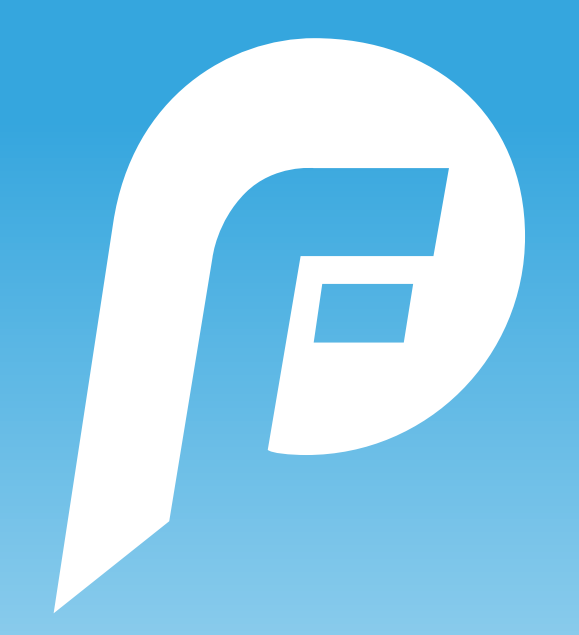

# **PLAYERFIRST V2.2**

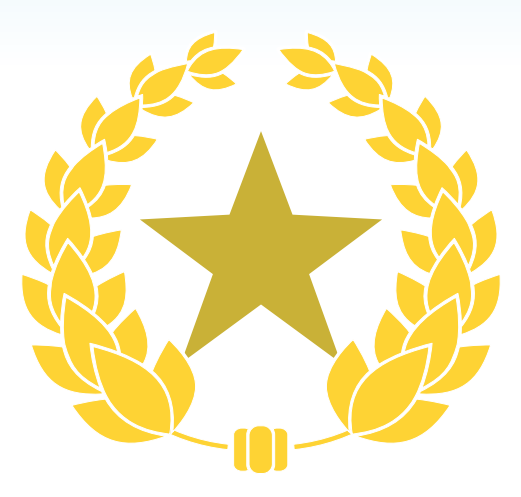

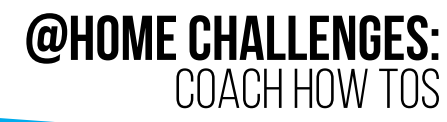

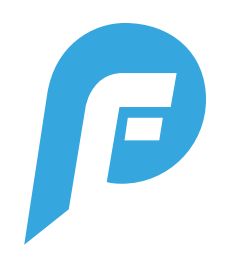

# **@HOME CHALLENGES: OVERVIEW**

## WHAT ARE @HOME CHALLENGES?

@Home Challenges are a series of activities, compiled by an athlete's coach. If added, they can be found in the schedule section of the Playfirst App (Version 2.0 and newer).

Athletes complete the challenge, input their results and optional evidence (photos, links, videos) and then submit to their coach. If the coach activates team leaderboards, those can also be viewed as athletes complete their challenges.

#### **ATHLETE LOGIN**

When an athlete goes into PlayerFirst to complete a challenge, they must be logged in under their athlete profile (NOT the parent). Parents cannot complete the challenge for their player.

#### TIMEFRAME

@Home Challenges can only be completed during the challenge timeframe (schedule time of event). There will also be a specific time that people can start viewing the challenge. Once a challenge has been submitted, it cannot be redone.

#### **DEVICES**

PlayerFirst can be used on both Android and Apple devices (phones and tablets).

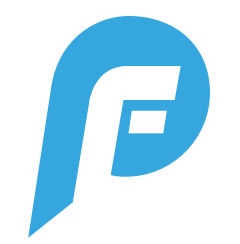

# WHERE TO FIND @HOME CHALLENGES @HOME CHALLENGES ARE ACCESSIBLE FROM THE SCHEDULE

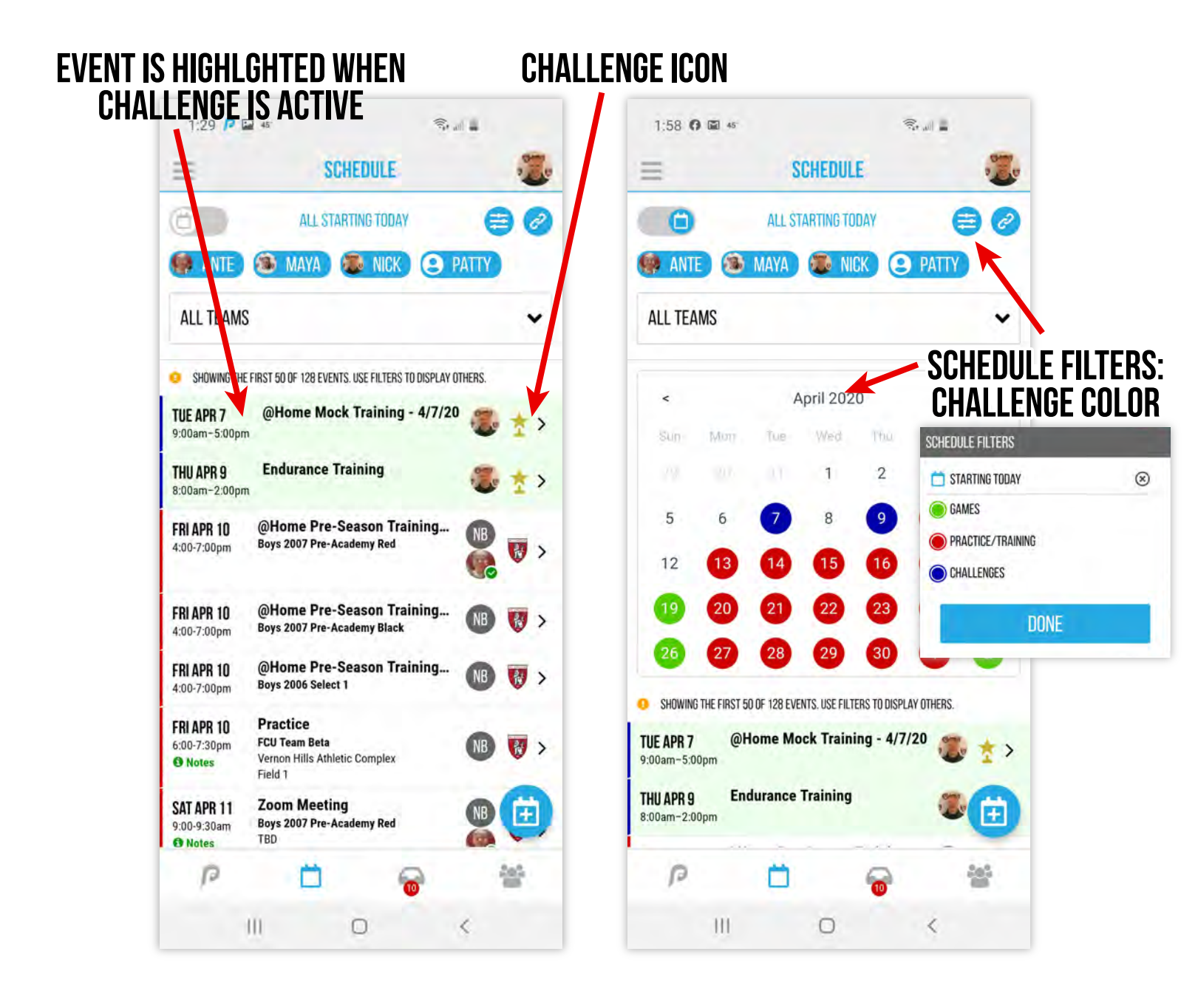

Clicking a challenge on the schedule takes you to a screen with the list of activities.

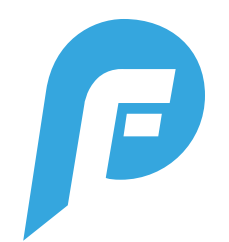

# **ATHLETE'S VIEW: SCHEDULE** SIMILAR LOOK, EXCEPT THEY CAN SEE WHETHER A CHALLENGE HAS BEEN COMPLETED BY THE ICONS ON THEIR PROFILE PICTURE

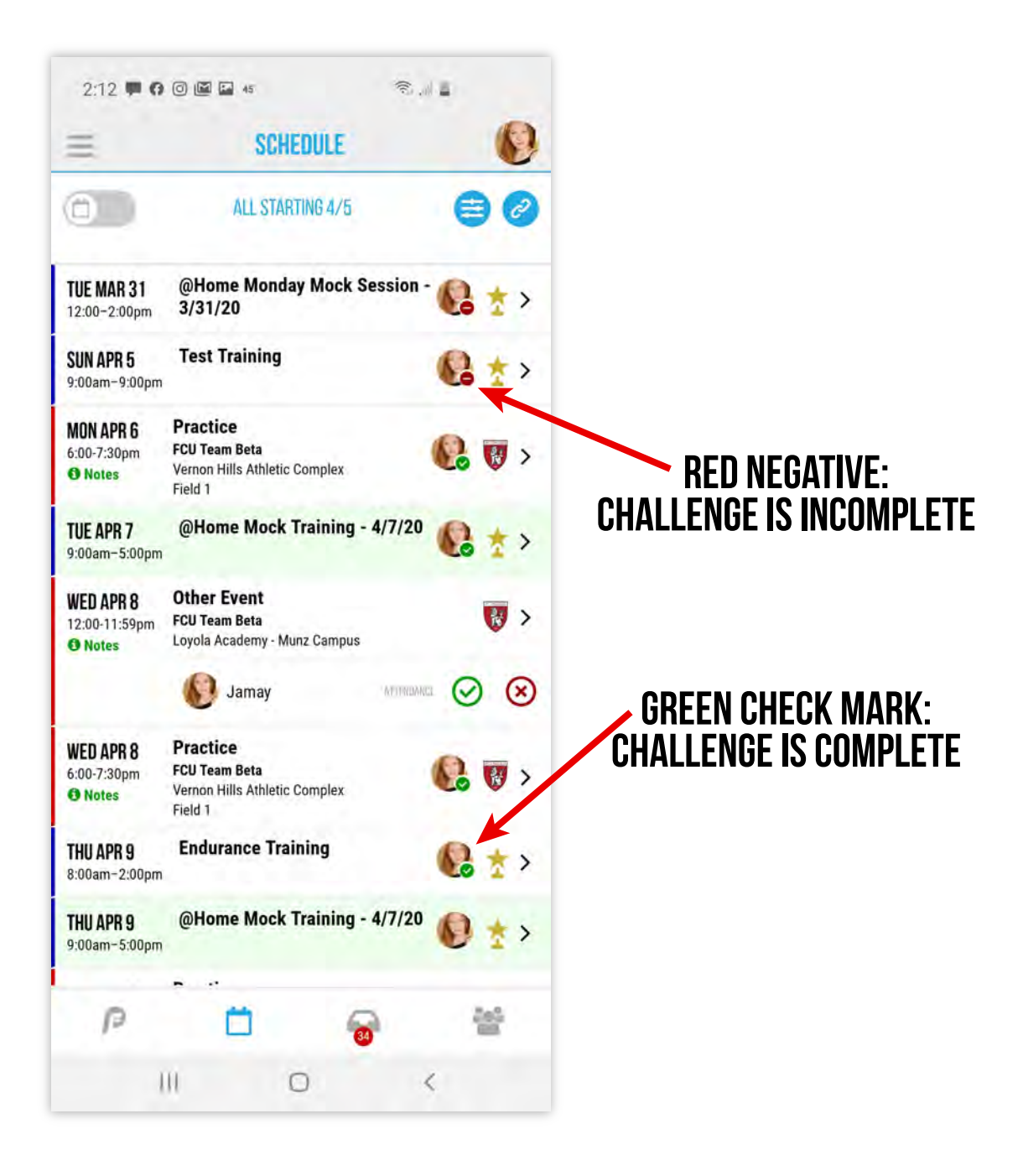

Clicking a challenge on the schedule takes you to a screen with the list of activities.

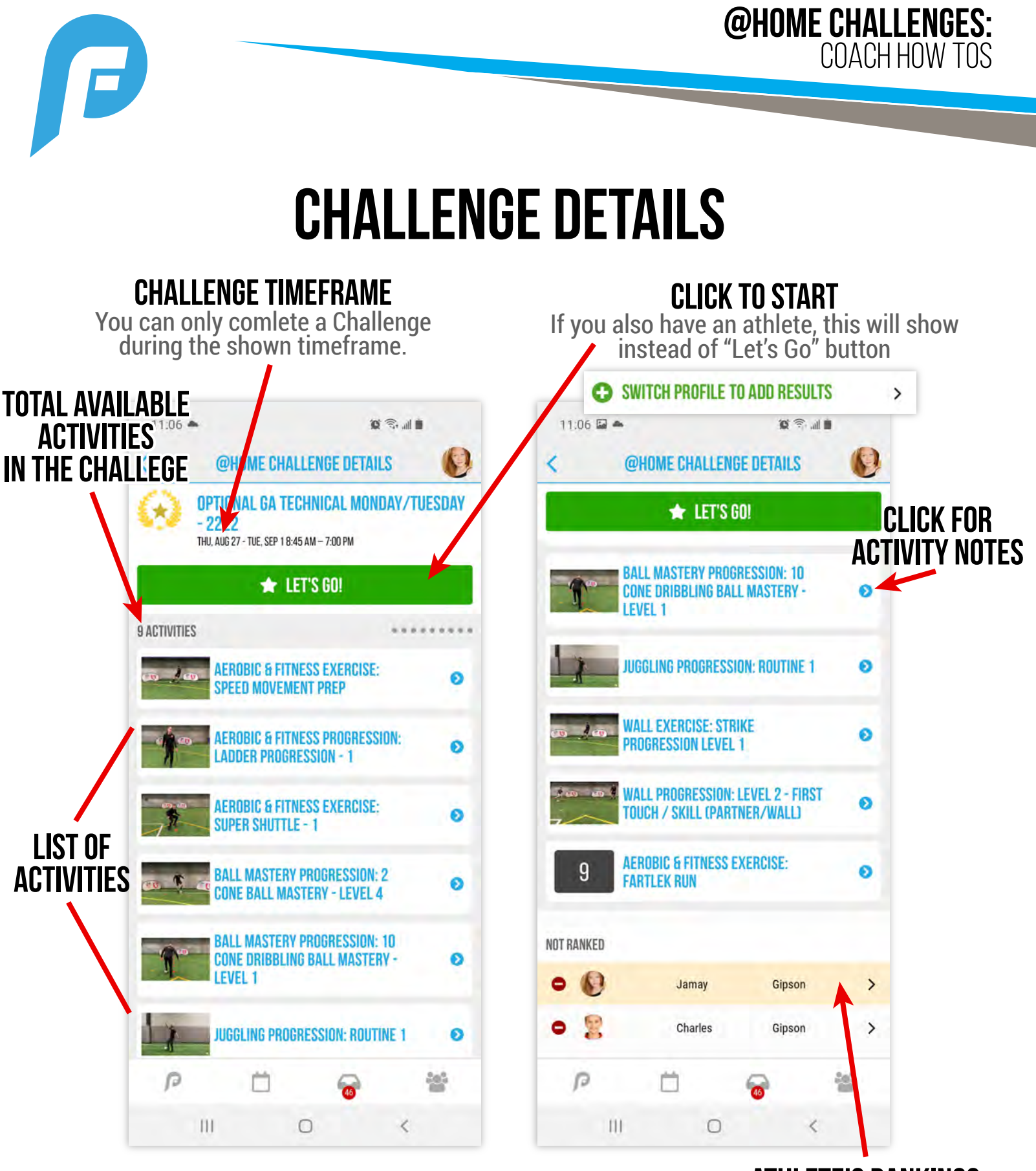

## ATHLETE'S RANKINGS

\*Leaderboards will only show if coach chooses to turn on that feature.

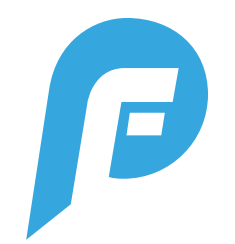

## **ATHLETE'S VIEW: HOW TO COMPLETE** Challenges can only be completed during the scheduled timeframe. Parents cannot enter activity scores/completions, only athletes. You can't go back to an activity once it's completed.

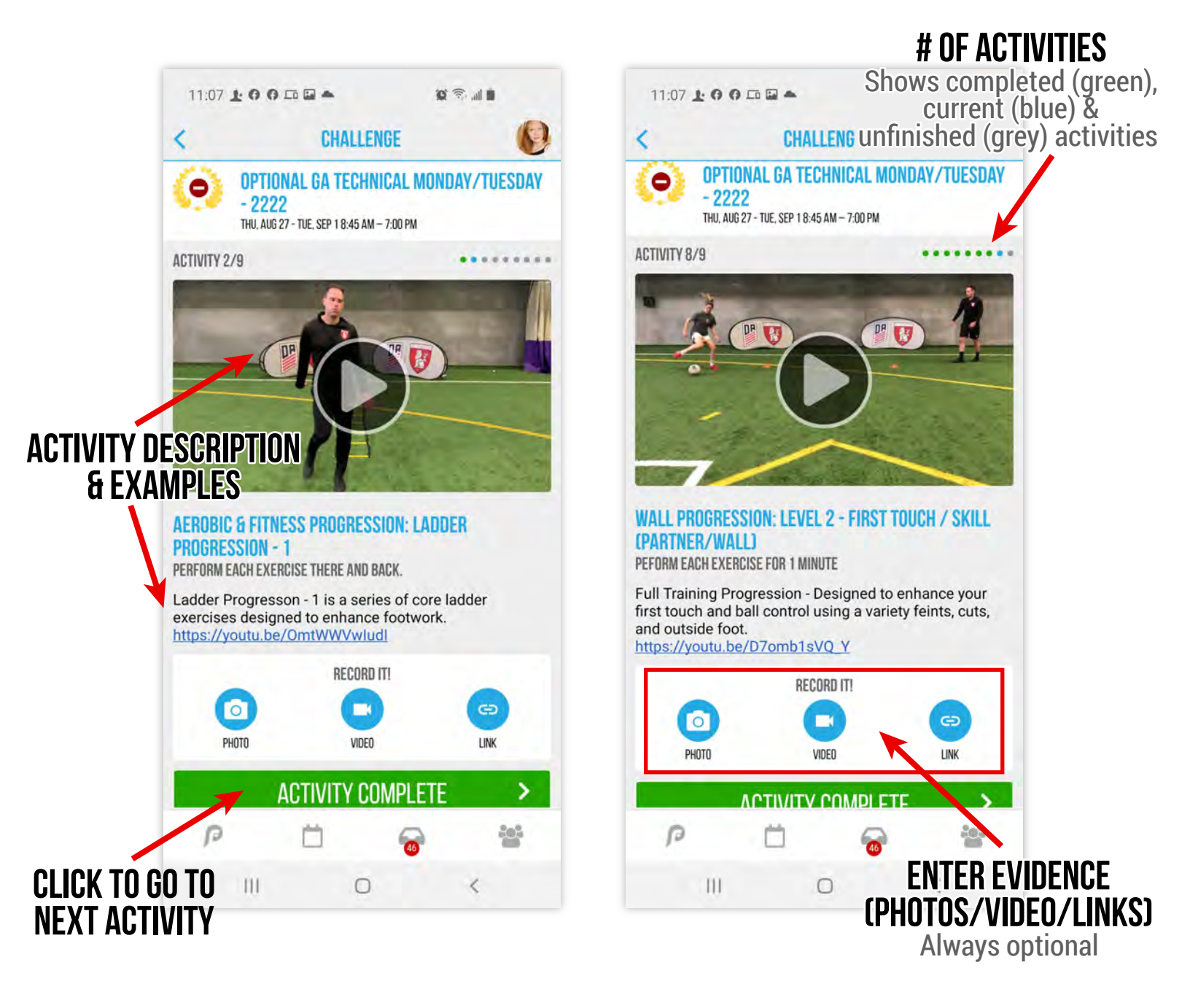

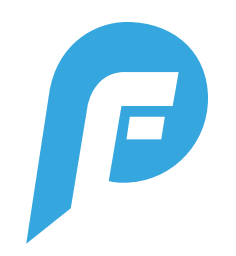

р

**ATHI FTF** 

202

<

# **CLICKING ON NAMES FROM RANKING LIST**

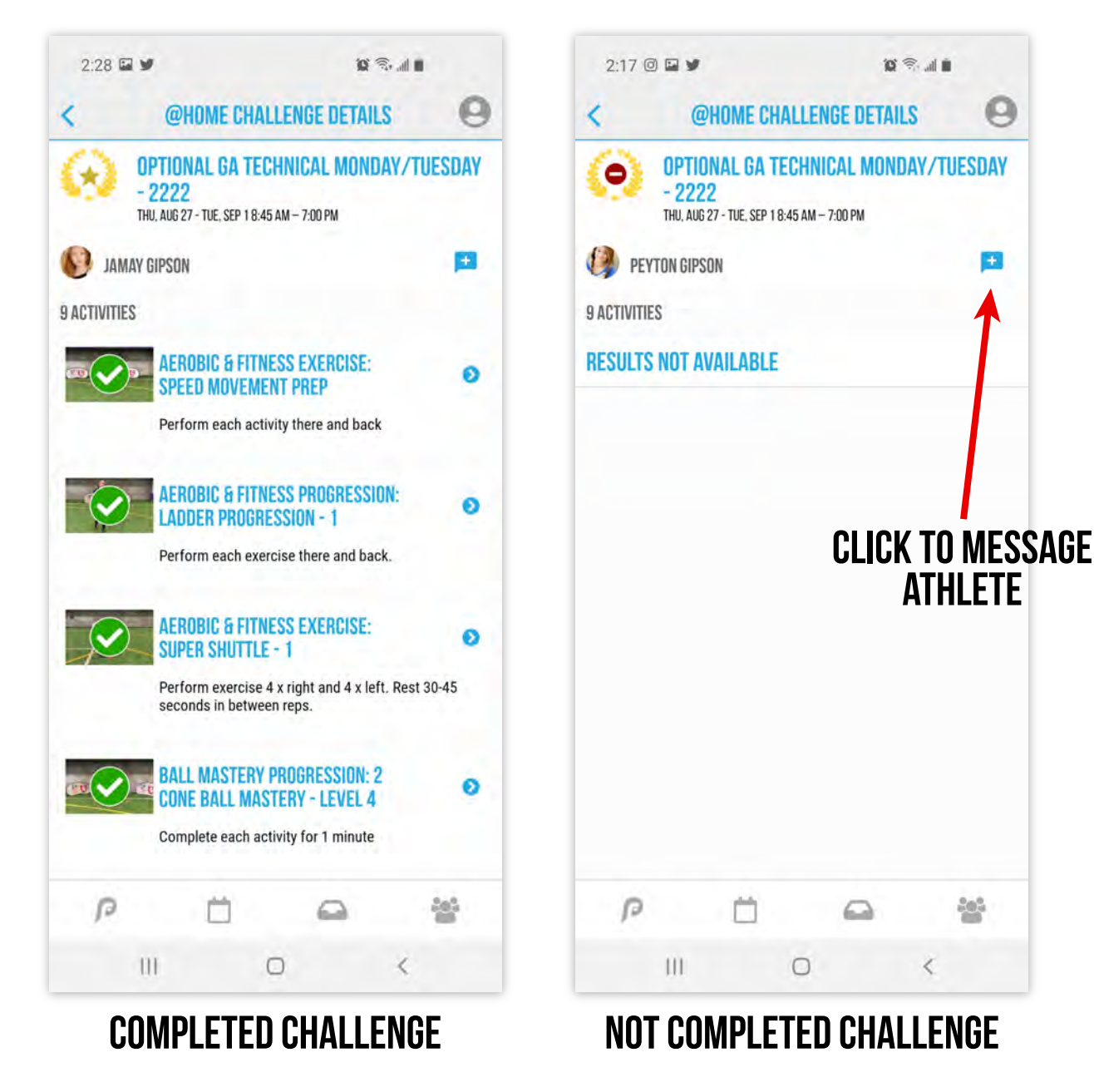

Coaches will always see all scores and individual results. Parents will only be able to view their athlete's results.

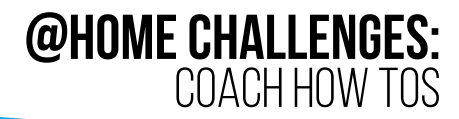

0 8.40

67

Ø

ø

Ð

ø

>

>

>

쓷

Gipson

Gipson

Gipson

<

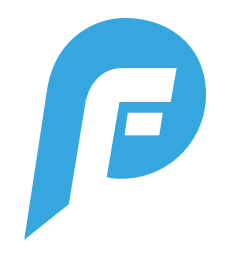

# **COMPLETED VIEW**

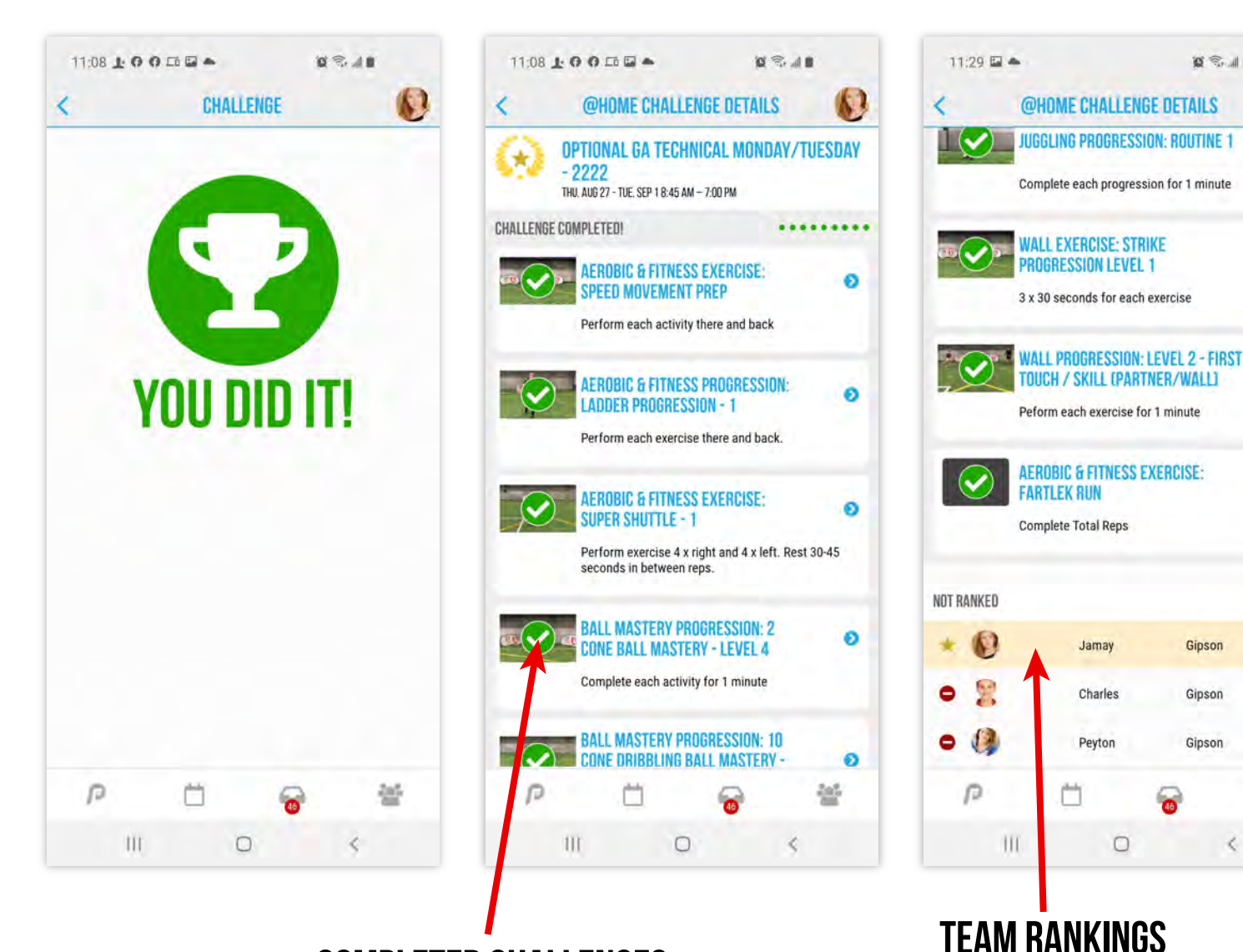

## **COMPLETED CHALLENGES DISPLAY CHECKMARKS**

Team rankings only show if leaderboard feature is on. Completing Challenges is optional.